## How to use **[Tokushima WiFi Plus Wi2]** ご利用手順/使用步骤 / 이용안내 どなたでも無料でご利用いただけます/Everybody can use it for free/ 任何人都可以免费使用 / 누구나 무료로 이용하실 수 있습니다

Service provided by Wire and Wireless Co., Ltd.

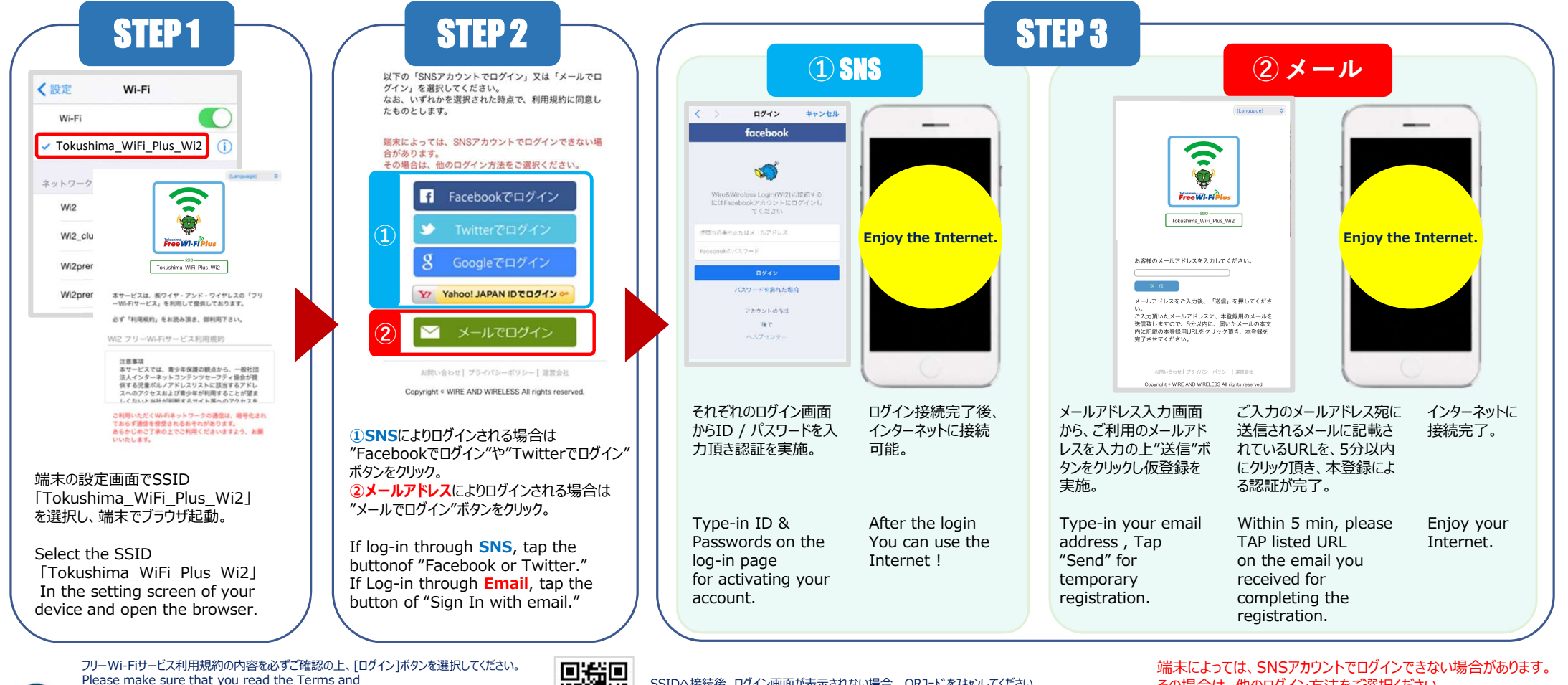

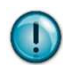

Conditions before tapping [Sign in] to use the Wi-Fi service. 确保按下[登录]使用Wi-Fi服务之前仔细阅读过使用规约。 무료 Wi-Fi서비스 이용약관의 내용을 잘 확인 후 [로그인]를 클릭합니다.

SSIDへ接続後、ログイン画面が表示されない場合、QRJ-ト\*をスキャンしてください。 If Can not Login screen appearing when SSID connected . Please Scan QR code.

その場合は、他のログイン方法をご選択ください。

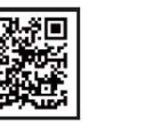

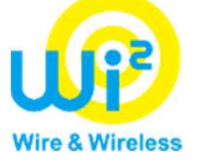

ご利用方法問合せ窓口 CALL CENTER

TEL:0120-985-805(日本語、英語) ※365日10:00~19:00

メールフォームでの問い合わせ https://service.wi2.ne.jp/wi2net/contact/ 受付時間24 時間365 日 対応時間10:00~19:00(日本語及び英語・年中無休)